## How to modify the TSplus client's icon

## Change your client's icon

In order to change the generated client's icon, just create a shortcut of the client and go to the shortcut's properties:

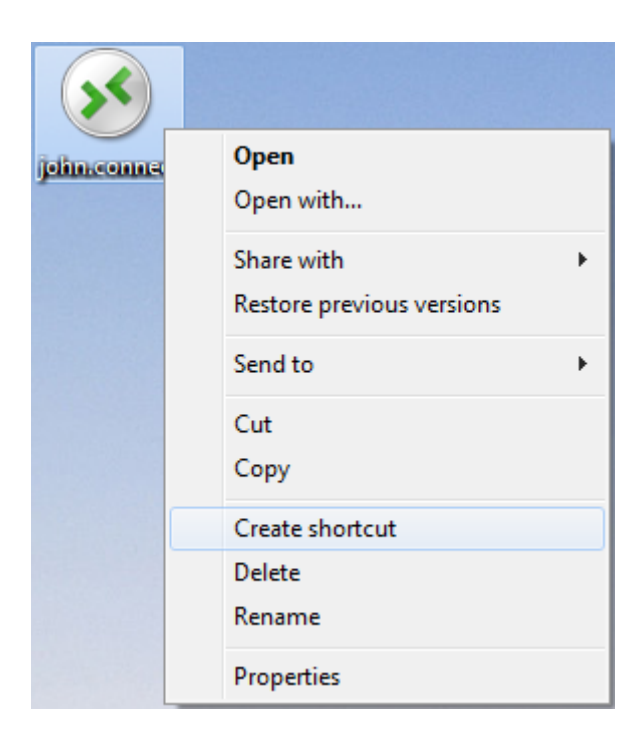

|            | Open                      |
|------------|---------------------------|
| john.conne | Open file location        |
| - Shoncut  | Open with                 |
|            | Restore previous versions |
|            | Send to 🕨                 |
|            | Cut                       |
|            | Сору                      |
|            | Create shortcut           |
|            | Delete                    |
|            | Rename                    |
|            | Properties                |

## 

| 💉 john.connect - Shortcut Properties                |                                                |  |
|-----------------------------------------------------|------------------------------------------------|--|
| General Shortcut Security Details Previous Versions |                                                |  |
| john.connect - Shortcut                             |                                                |  |
| Target type: Connection Client File                 |                                                |  |
| Target location: Desktop                            |                                                |  |
| <u>T</u> arget:                                     | rs\Administrator.admin-PC\Desktop\john.connect |  |
| <u>S</u> tart in:                                   | C:\Users\Administrator.admin-PC\Desktop        |  |
| Shortcut <u>k</u> ey:                               | None                                           |  |
| <u>R</u> un:                                        | Normal window 🔻                                |  |
| Comment:                                            |                                                |  |
| Open File Location Change Icon Advanced             |                                                |  |
|                                                     |                                                |  |
|                                                     |                                                |  |
|                                                     |                                                |  |
|                                                     | OK Cancel Apply                                |  |

## 

| 💉 john.connect - Shortcut Properties                |  |  |
|-----------------------------------------------------|--|--|
| General Shortcut Security Details Previous Versions |  |  |
| john.connect - Shortcut                             |  |  |
| Target type: Connection Client File                 |  |  |
| Target Change Icon                                  |  |  |
| Target: Look for icons in this file:                |  |  |
| ystemRoot%\system32\SHELL32.dll Browse              |  |  |
| Start in Select an icon from the list below:        |  |  |
| Shortcu 📄 📙 🥪 🧼 🥪 🙋 🖅 🖡                             |  |  |
| Comme 🔮 🚅 😒 🚳 🚳 🐖 🕥 🖉                               |  |  |
| 🔤 🤳 🍕 📎 🛸 🖉 🔊                                       |  |  |
|                                                     |  |  |
| ۲ ( III )                                           |  |  |
| OK Cancel                                           |  |  |
|                                                     |  |  |